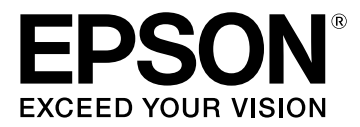

# LW-K400 Bruksanvisning

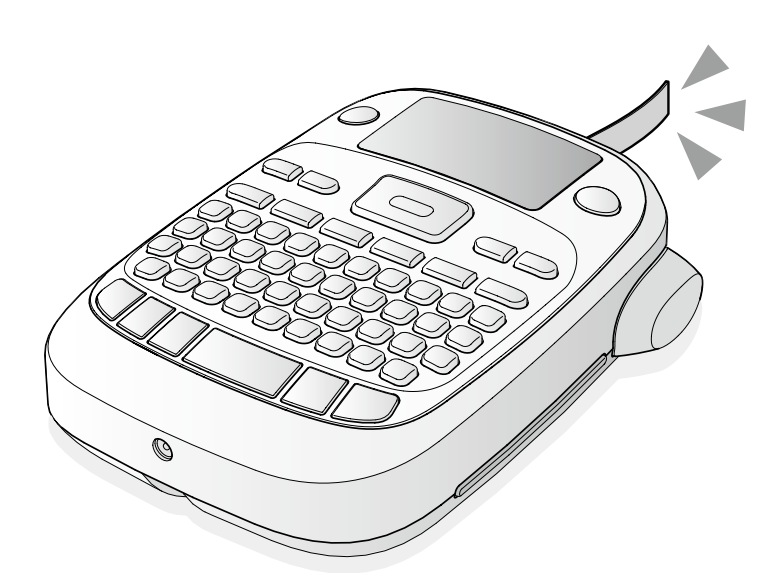

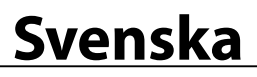

Läs detta dokument noggrant för att kunna använda produkten på ett säkert och korrekt sätt. Om din produkt uppvisar något fel läser du det medföljande garantikortet och kontaktar butiken där du köpte produkten. Om du behöver mer hjälp kan du kontakta ditt lokala Epson-kundsupportcenter.

Här kommer webbadressen till supportcentrumet: <u>www.epson-europe.com/support</u>

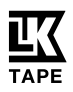

# **Delarnas namn och funktioner**

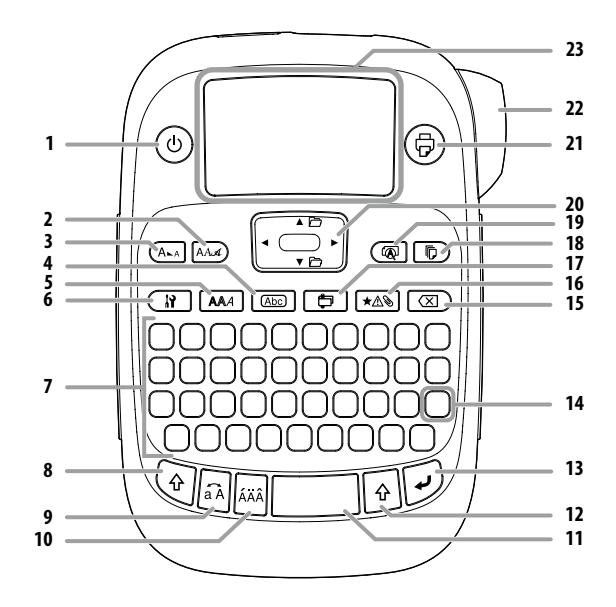

1. Strömbrytare, (२) + (७): Till menyn "Print density" (utskriftsdensitet).

2. Teckensnitt

- 3. Teckenstorlek
- 4. Ram
- 5. Stil
- 6. Inställningar
- 7. Teckentangenter
- 8. Shift
- 9. Skiftlås 🔄 + 🔄: För inmatning av stora bokstäver.
- 10. Accent
- 11. Mellanslag
- 12. Shift
- 13. Välj/Retur
- 14. Skiljetecken: Ett urval av tecken. ) + 🔃 Det andra alternativet för tecken. Eägga till ett skiljetecken på etiketten
- 15. Radera, 🔄 + 🗵 : Raderar text.
- 16. Symbol, () + Till menyn "Sequence number" (sekvensnummer).
- 17. Specialetikett, 🔄 + 🔁 : Till menyn "Bar code" (streckkoder). 18. Skriv ut kopior
- 19. Förhandsgranska, 🔄 + 🕢 : Menyn "Display".
- 20. Markörtangenterna
- ( + [▲], () + [▼]: Till föregående eller nästa text.
- 21. Utskrift, 🔄 + 🕞: Matar ut tejp.
- 22. Klippknappen
- 23. Display

## Display

Du kan kontrollera inställningarna på displayen. Indikatorerna visar om en inställning är aktiverad eller inte.

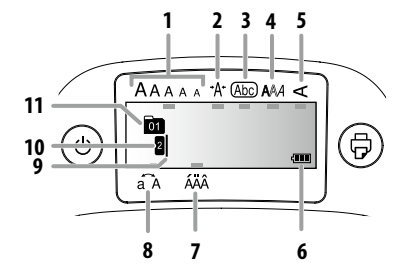

- 1. Teckenstorlek
- 2. Teckensnittsbredd
- 3. Ram
- 4. Teckensnittsstil
- 5. Lodlinje
- 6. Batterinivå (ungefärlig)
- 7. Alternativ för accenttecken
- 8. Versaler/gemener
- 9. Markör: Anger var på displayen du befinner dig för närvarande. Det är här som du anger text, rådera symboler och så vidare.
- 10. Radindikator: Anger på vilken rad du befinner dig. Visas om det finns mer än en rad. OBS
  - 🛛 : Om denna symbol visas går det inte att skriva ut.
- 11. Teckenindikator: Anger hur många tecken den aktuella texten innehåller, räknat från den första raden.

## Innan du börjar använda enheten

## 1. Förbered strömförsörjningen

Den här produkten kan drivas med batterier eller med den speciellt avsedda AC-adaptern.

## Batteridrift

- () Förbered sex alkaliska batterier av typen AA.
  - 1. Ta loss luckan på baksidan.

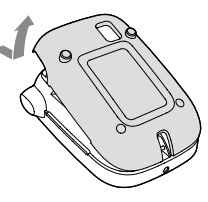

2. Sätt i batterierna.

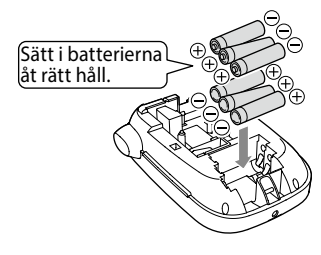

#### OBS

Om du även ska installera en tejppatron så låter du luckan vara av och går vidare till steg 2.

3. Stäng luckan. Tryck fast den tills den klickar fast på plats.

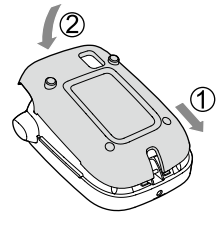

## Användning tillsammans med AC-adaptern (APT0615Z)

- Försäkra dig om att du använder den speciellt avsedda ACadaptern (APT0615Z).
- 1. Anslut AC-adaptern till strömuttaget på produkten på ett korrekt sätt.
- 2. Stoppa in AC-adapterns elkontakt ordentligt i vägguttaget.

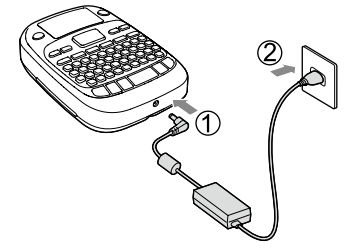

## 2. Installera en tejppatron

1. Se till att bläckbandet är spänt.

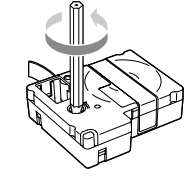

2. Ta loss luckan på baksidan.

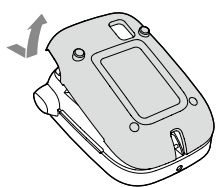

3. Sätt i tejppatronen. Tryck fast den tills den klickar fast på plats. När du installerar en ny tejp eller tejpens ände är längre än normalt så kan du placera tejpen i "tejpskenan".

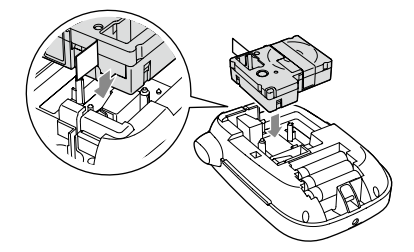

- Tryck inte på "klippknappen" innan tejpen stannar.
   Dra inte ut tejpen manuellt med fingrarna.
- 4. Stäng luckan på baksidan. Tryck fast den tills den klickar fast på plats.

## Så här plockar du bort en tejppatron

① Ta tag i stiften på patronen och lyft den rakt upp.

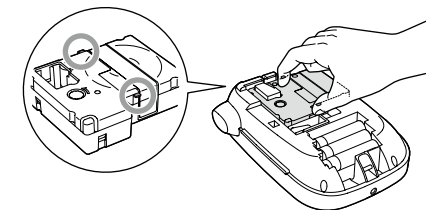

## 3. Slå på strömmen

- 1. Tryck på (ම).
  - När du byter språk för meddelandena på displayen Pisplayinställningar (Menyn "Display")

## 4. Mata ut tejp

① Tryck inte på "klippknappen" innan tejpen stannar.

När du har installerat en tejppatron måste du komma ihåg att mata ut en bit tejp.

- 1. Tryck på 🕑 + ᇢ.
- 2. Tryck på 🗩.
- 3. Klipp av tejpen.
- Klipp av tejpen genom att trycka på "klippknappen".
- 5. Skapa en etikett
- Exempel: ABC
  - 1. Tryck på samtidigt som du håller ner ④ för att ange text med stora bokstäver.
  - 2. Tryck på följande tangenter: (A), (B), (C) "ABC" visas på displayen.

Läs instruktionerna nedan för andra funktioner och för att få reda på vilka typer av etiketter du kan skapa med denna produkt. Z Redigera tecken, Användbara funktioner, Skapa en etikett med en speciell form

## 6. Skriva ut etiketter

#### 1. Tryck på (🖗).

- Längden på den etikett som ska skrivas ut och antalet utskrifter visas och utskriften startar.
- 2. När tejpen har stannat trycker du på "klippknappen" för att klippa av tejpen.

#### () Tryck inte på "klippknappen" innan utskriften är klar.

#### Skriva ut flera etiketter (klippmarkering mellan varje kopia)

- 1. Tryck på 🕞
- 2. Markera "Copies (Kopior)" med hjälp av piltangenterna och tryck sedan på 🕡
- 3. Ange antalet kopior med piltangenterna eller sifferknapparna.
- 4. Tryck på 🗹 för att starta utskriften.
- 5. När utskriften stannat trycker du på ∦ för att skära av bandet. En klippmarkering skrivs ut mellan varje kopia.

Klipp längs markeringen med en sax för att separera varje etikett.

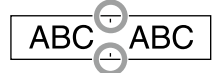

## Skriva ut flera kopior (var och en avskuren)

- 1. Tryck på 🕞 ).
- 2. Markera "Set cut mode (Ställ in skärläge)" med hjälp av piltangenterna och tryck sedan på 🕖
- 3. Välj "Each label (Varje etikett)" med hjälp av piltangenterna och tryck sedan på (ب).
- 4. Markera "Copies (Kopior)" med hjälp av piltangenterna och tryck sedan på 🗩
- 5. Ange antalet kopior med piltangenterna eller sifferknapparna och tryck sedan på 🗩
- 6. När du uppmanas skära etiketten trycker du på knappen 🐰 Tryck på knappen 🐰 efter varje skärning för att påbörja utskriften av nästa kopia.

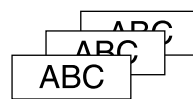

#### Justera utskriftsdensiteten

- 1. När strömmen är avslagen, tryck på 🗇 + 🕹.
- Justera utskriftsdensiteten med [◄][►] och tryck på →.

#### OBS

Normalt är det bäst att ställa in detta värde till det förvalda värdet; "0"

#### 7. Sätt fast etiketter

- 1. Ta bort skyddspappret på baksidan.
- 2. Sätt fast etiketten och gnugga på den så att den fastnar ordentliat.

#### Slå av strömmen på produkten när du är klar

1. Tryck på (්).

Batterier:

Ta ur batterierna om du inte ska använda produkten under en längre tid.

AC-adaptern:

Koppla bort den från vägguttaget och produkten.

## **Redigera tecken**

Tryck på teckentangenterna och mata in text. Delarnas namn och funktioner Text matas in från markörens position. Brown

För att behålla text som du redan angivit flyttar du först markören till ett nummer där du ännu inte angivit någon text med [] + [A] eller [] + [V], och sedan matar du in text.

#### Växla mellan versaler och gemener

1. Tryck på 🕙 + 🗟

Aktiv inställning visas på displayen. Tecknen kan ställas in på versaler eller gemener.

För att inleda med versal: Mata in tecknet samtidigt som du håller 🗟 intrvckt.

## Radera tecken

1. Tryck på 🗵 ).

Radera ett tecken åt vänster.

## Radbrytning

- 1. Tryck på 🗩.
  - Radbryter texten från tecknet bredvid markören.
- Radera text
  - 1. Tryck på 🛞 + 🗵 ).
  - 2. När ett bekräftelsemeddelande visas trycker du på 🗩.
    - Text kommer att raderas.

#### Bekräfta text

- 1. Tryck på 🔞 Text visas på displayen.

  - Du kan kontrollera texten och etikettens längd.

# Men den bild som ska skrivas ut kan inte bekräftas.

## Lägga till tecken med ett accenttecken på etiketten

Om det finns tecken med accenttecken så kommer de att visas på displayen.

Exempel: École

- 1. Tryck på 🔄 + (ε).
- 2. Tryck på 🖂.
- Ett urval av tecken med accenttecken visas.
- 3. Välj en post med [◀] [▶] och tryck på 🕖. Gå vidare och ange nästa tecken.

Ecole

#### Tecken med ett accenttecken Ar Symbol List

- Lägga till ett skiljetecken på etiketten
- Välj en av följande två metoder.
  - 1. Tryck på 🔃
  - Ett nytt tecken visas varje gång du trycker. Tillgängliga tecken

$$;\,(\;\,) < > \,[\;\,]\,\{\;\}$$

1. Tryck på 🔄 + 🔃 Ett nytt tecken visas varje gång du trycker. Tillgängliga tecken

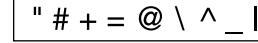

## Lägga till en symbol på etiketten

- 1. Tryck på ★△⊗
- 2. När kategorin visas väljer du en post med [▲] [▼] och trycker på [].
- 3. När symbolerna visas väljer du en symbol med [◀][▶] och trycker på ⊕.

Tillgängliga symboler 2 Symbol List

## Skapa etiketter med serienummer (sekvensnummer)

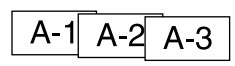

- 1. Tryck på 🄄 + ★ ▲ 📎 .
- 2. Ange ett nummer/en bokstav för den första etiketten och tryck på 🖅.
- Siffran/bokstaven ökar med en/ett varje gång en utskrift görs. Skapa text i delar

Du kan skapa många delar av en lång, löpande text. Upp till 50 delar kan skapas samtidigt.

Du kan kontrollera vilken del av texten du håller på att skapa med det textnummermärke som visas i början.

## Skapa ytterligare en textdel

 Välj nummermärket med () + [▲] eller () + [▼]. Du kan skapa ytterligare en textdel. Gör samma sak med nästa del.

#### Skriva ut en vald del av en text

1. Välj vilken textdel som du vill skriva ut 🔄 + [▲] eller 🔄 + [▼].

2. Tryck på 🗇.

## Användbara funktioner

I den här delen förklaras en rad funktioner som hjälper dig att skapa etiketter.

## Ändra teckensnittsstorlek

- 1. Tryck på 🗛
- Välj en radlayout med [▲] [▼] och tryck på (...).
   "Equal" (samma): Tillämpar samma teckensnittsstorlek. Du behöver inte gå vidare till steg 3.
- 3. Välj en teckensnittsstorlek med [▲][▼] och tryck på 🗩.

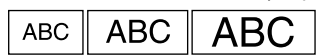

## Ändra teckensnitt

- 1. Tryck på 🖽
- Välj ett teckensnitt med [▲] [▼] och tryck på .
   Det teckensnitt som använts för hela texten kommer att ändras.

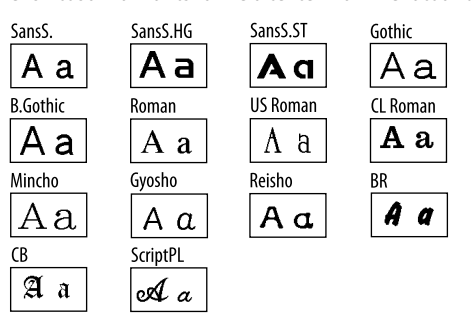

## Tillämpa en teckensnittsstil

- 1. Tryck på 🗛 .
- 2. Välj en stil med [▲] [▼] och tryck på 🕖.
- (!) Om tecknen är små och invecklade så kanske inte vissa stilar
- skrivs ut på rätt sätt.

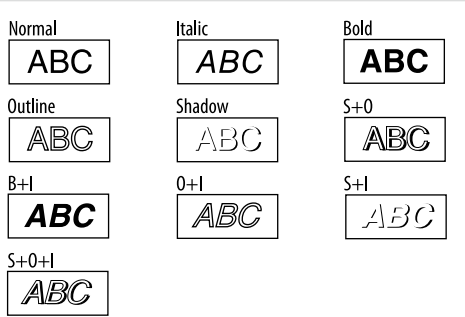

#### Använda extra stort typsnitt

1. Säkerställ att etiketten uppfyller kraven för extra stort typsnitt. Krav för extra stort typsnitt

- Antal rader: "1 Line (1 rad)"
- Teckenstorlek: "Auto (Auto)"
- Typsnitt: "SansS. (SansS.)", "SansS.HG (SansS.HG)", "CL Roman (CL Roman)", "BR (BR)"
- Innehåll: versaler, siffror, märken
- förutom komma, mellanslag, piktogram
- Teckenstil: "Normal (Normal)"
- "Frame (Ram)": "Off (Av)"
- Visas + indikatorn om det går att använda text med extra stort typsnitt på etiketten.

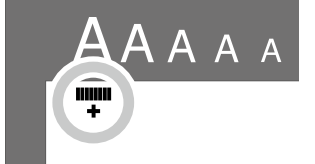

3. Ange "<u>ABCD</u>" med stora bokstäver som exempel. Indikatorn för extra stort typsnitt visas.

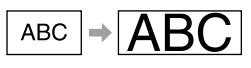

## 🔳 Lägga till en ram

#### 1. Tryck på Abc .

Välj en post med [▲][▼] och tryck på .
 Att välja ramnummer ger samma resultat.

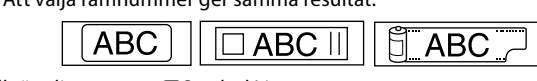

## Tillgängliga ramar ヱ゚ Symbol List ■ Ange etikettens längd

- 1. Tryck på 👔.
- 2. Markera "Label length (Etikettlängd)" med hjälp av piltangenterna och tryck sedan på 🕑.
- 3. Välj ett värde (upp till 40 cm) med piltangenterna eller ange värdet med siffertangenterna och tryck sedan på 🕖.
- Välj en inställning av textjustering med hjälp av piltangenterna och tryck sedan på (1).
- 5. Tryck på (And för att bekräfta inställningen av teckenstorlek.
- 6. Välj "Auto (Auto)" med hjälp av piltangenterna och tryck sedan på
- 7. Ange text.

Om längden på inmatad text överstiger etikettlängden du har angett blir typsnittet litet så att hela texten passar i den angivna längden.

## 🗖 Ändra etikettens marginaler

- 1. Tryck på 👔 .
- 2. Markera "Margins (Marginaler)" med hjälp av piltangenterna och tryck sedan på 🕖.
- 3. Välj ett av alternativen med hjälp av piltangenterna och tryck sedan på 河.
- 4. Tryck på 🕏.

Om du väljer alternativet "None (Ingen)" skrivs en klippmarkering ut. Klipp bandet längs klippmarkeringen.

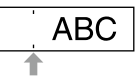

## Justera avståndet mellan tecknen

- 1. Tryck på 👔
- 2. Välj "Char. spacing" (teckenavstånd) med [▲][▼] och tryck på .
   3. Välj en post med hjälp av [▲][▼] och tryck på .

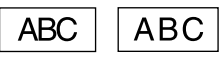

## Gör en teckensnittsbredd smalare

- 1. Tryck på 😭
- 2. Välj "Narrow" (smal) med [▲] [▼] och tryck på 🕑.
- 3. Välj "Narrow" (smal) med [▲] [▼] och tryck på 🕑.

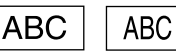

## Rada upp tecken lodrätt

- 1. Tryck på 🕞
- 2. Välj "Vertical" (lodrätt) med [▲] [▼] och tryck på 沪.
- 3. Välj "On" (på) med [▲] [▼] och tryck på 🕑.

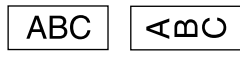

## Använda spegelvänd utskrift för etiketten

- 1. Tryck på 👔
- 2. Välj "Mirror print" (spegelvänd utskrift) med [▲][▼] och tryck på
- 3. Välj "On" (på) med [▲][▼] och tryck på 🕖.

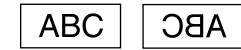

## Skapa en etikett med en speciell form

() För att skapa etiketter med en speciell form så kan det visas ett meddelande som säger att texten kommer att raderas när trycks in. Tryck på i för att radera den aktuella texten och visa specialformen.

## OBS

Om du vill stänga läget för speciella former trycker du på 🔁 och sedan väljer du "Exit" (stäng). Därefter trycker du på 💋.

## Skapa en registerflik för pärmar

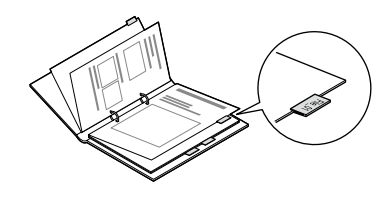

- 1. Tryck på 📋 .
- 2. Välj mellan "Tab:Medium" (medelstor flik), "Tab:Small" (liten flik) eller "Tab:Large" (stor flik) med hjälp av [◀][▶] och tryck på 💬.
- Välj ett värde med [▲] [▼] eller ange en etikettlängd och tryck på
   [...]. Maximal längd: 12,5 cm
- 4. Mata in text.

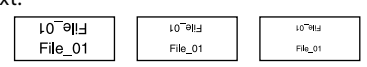

## ■ Skapa en kabeletikett Flaggetiketter fastsatta på kablar

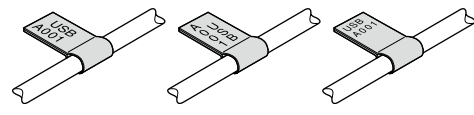

- 1. Tryck på 📋 .
- 2. Välj mellan "Flag:Hori." (vågrät flagga), "Flag:Vert." (lodrät flagga) eller "Flag:Edge" (flagga kant) med hjälp av [▲][▼] och tryck på 💬.
- Välj ett värde med [▲][▼] eller ange en etikettlängd och tryck på
   (𝒫). Maximal längd: 12,5 cm

4. Mata in text.

| USB  | USB  | A001 | 400+ | USB  | USB  |
|------|------|------|------|------|------|
| A001 | A001 | 100A | B0∪  | A001 | A001 |

## Etikett som fastsatt runt en kabel

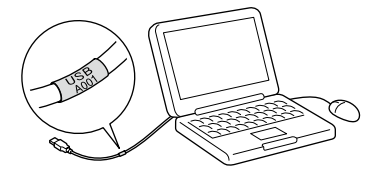

- 1. Tryck på 📋 .
- 2. Välj "Wrap" (omge) med hjälp av [▲] [▼] och tryck på 🖳
- 3. Välj ett värde med [▲][▼] eller ange en etikettlängd och tryck på
- Maximal längd: 12,5 cm 4. Mata in text.

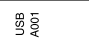

## Skapa ett dekorband

- 1. Tryck på 📋 .
- 2. Välj "8.Ribbon (8.Dekorband)" med hjälp av piltangenterna och tryck sedan på 🕖.
- Välj ett värde med piltangenterna eller ange värdet med siffertangenterna och tryck sedan på D. Tillgängliga bandlängder: 20–40 cm
- 4. Ange text som ska skrivas ut på båda sidorna av bandet.
- 5. Tryck på 🐵.

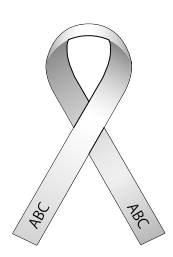

## Skapa en etikett med en streckkod

Ange en streckkod i enlighet med deras standard.
Kontrollera de utskrivna etiketterna med din streckkodsläsare för att försäkra dig om att de går att läsa in.

- Streckkoder som stöds: CODE39, CODE128, ITF, CODABAR, UPC-A, UPC-E, EAN-8, EAN-13
- 1. Tryck på 📎 + 貫 .
- 2. Välj en post med hjälp av [▲] [▼] och tryck på 🕖.

3. När du har ställt in streckkoden anger du den.

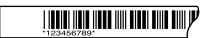

## Displayinställningar (Menyn "Display")

Följande inställningar gör användningen enklare.

## Backlight (bakgrundsbelysning)

Slår på och av displayens bakgrundsbelysning. Bakgrundsbelysning: På/Av

#### **Contrast (kontrast)**

Justerar densiteten för teckensnitten på displayen. Värde: -5 till +5

# Language (språk)

Väljer vilket språk som ska användas i inställningarna och för meddelandena på displayen. Språk: Engelska/Spanska/Franska/Portugisiska-Br/Portugisiska-EU/ Italienska/Nederländska/Tyska

#### inch:cm (tum:cm)

Väljer vilken enhet som ska användas för att ange längd. Värde: tum/cm Procedur

- 1. Tryck på 🔄 + 🔞 .
- 2. Välj en inställningspost med hjälp av [▲] [▼] och tryck på 💬.
- När alternativen för den valda posten visas väljer du ett alternativ med [▲][♥] och trycker på →.

## Rengöring

#### När de utvändiga delarna är smutsiga

Torka bort smutsen med en mjuk trasa. Om den är väldigt smutsig kan du använda en fuktad men urvriden trasa.

① Använd aldrig kemikalier eller lösningsmedel som bensen, thinner eller alkohol. Använd inte kemiska dammrengöringsprodukter.

#### När skrivarhuvudet är smutsigt

Om utskriften blir blek eller om vissa tecken fattas så kan det vara smuts på skrivarhuvudet.

Rengör skrivarhuvudet med en bomullspinne som fuktats med medicinsk alkohol (etanol som säljs i handeln).

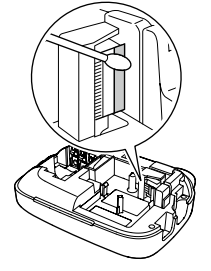

## Återställning av produkten

Produkten kan sluta att fungera på grund av statisk elektricitet eller av andra anledningar.

Återställ produkten om den inte fungerar som den ska, till exempel om tecknen inte visas som de ska på displayen.

(1) Återställ produkten. Var extremt försiktig när du återställer den. All text som matats in kommer att raderas. De inställningar som gjorts för teckeninmatning kommer att återställas till standardvärdena.

1. Tryck på 🕲.

- 2. Tryck på och håll nere 🗩 + 💌 och tryck på 🐵.
- 3. När ett meddelande visas trycker du på 괻.

Produkten kommer att återställas.

För att avbryta åtgärden: Tryck på vilken knapp som helst utom 🖳

## Felsökning

## Meddelanden

| Insert Tape<br>(installera tejp)                                    | Du har inte installerat någon tejppatron. Slå av<br>strömmen och installera en tejppatron enligt<br>anvisningarna.                                                                                                    |
|---------------------------------------------------------------------|----------------------------------------------------------------------------------------------------|
| Check tape!<br>(kontrollera tejpen!)                                | En tejppatron som inte kan användas med den här<br>produkten har installerats. Kontrollera tejppatronen.                                                                                                    |
| Check tape cartridge<br>(kontrollera<br>tejppatronen)               | En tejppatron som inte kan användas med den här<br>produkten har installerats. Kontrollera tejppatronen.                                                                                                    |
| Check battery<br>(kontrollera<br>batterierna)                       | Orsaken till att detta meddelande visas kan vara:<br>• Batterierna är slut eller har satts i åt fel håll<br>• Batterier av olika typer eller gamla batterier används<br>Om så är fallet ska batterierna sättas i åt rätt håll eller så<br>ska de bytas ut mot nya. |
| Too many lines<br>(för många rader)                                 | Den angi <u>vna</u> texten är för lång.<br>Tryck på 👿 för att radera de rader som anges av<br>markören.                                                                                                    |
| Text too long<br>(texten är för lång)                               | Den inmatade texten är för lång för den angivna<br>tejplängden. Tryck på 👔 och justera tejplängden<br>eller förkorta texten.                                                                                                    |
| Seq. num. only 1<br>(sekv.nr. endast 1)                             | Sekvensnummer har redan ställts in. Sekvensnummer<br>kan endast användas för en del.                                                                                                    |
| Text will be deleted.<br>OK?<br>(text kommer att<br>raderas. ok?)   | När du skapar en etikett med en särskild form så<br>kommer den aktuella texten att raderas. Tryck på 🕡 för<br>att radera texten och visa specialformen.                                                                                                    |
| Fill every digit<br>(fyll i alla siffror)                           | De angivna värdena för streckkoderna är felaktiga.<br>Kontrollera delarna om värden, siffror osv.                                                                                                    |
| Load wider tape<br>(ladda bredare tejp)                             | Det går inte att skriva ut på den aktuella tejpen. Använd<br>en bredare tejp.                                                                                                    |
| Txt is too long<br>Continue?<br>(text för lång forts.?)             | Den inmatade texten är för lång för den angivna<br>tejplängden. Tryck på 균 för att skriva ut med rätt längd.                                                                                                    |
| Overheated!<br>(överhettad)                                         | Skrivarhuvudet är för hett. Slå av strömmen och plocka<br>ut tejppatronen. Vänta ett tag innan du fortsätter att<br>skriva ut.                                                                                                    |
| Cover open!<br>Powering off.<br>(lucka öppen.<br>strömmen slås av.) | Om du öppnar luckan på baksidan utan att slå av<br>strömmen så kommer ett meddelande att visas och<br>sedan slås strömmen av automatiskt.                                                                                                    |
| Motor error!<br>(motorfel!)                                         | Ett fel uppstod i motordriften. Slå av strömmen en gång<br>och slå sedan på den igen. Om samma meddelande<br>visas igen slår du av strömmen och kontaktar Epson:s<br>kundsupportcenter.                                                                            |

## Problem

#### Produkten fungerar inte som den ska.

Återställ produkten om den inte fungerar som den ska, till exempel om strömmen inte kan slås av eller på, eller om tecken inte visas som de ska på displayen

#### Det syns inget på displayen även om jag trycker på 🛞 .

Har du satt i batterierna på rätt sätt?

Kontrollera om alla batterier är isatta på rätt sätt.

Är batterierna slut? Byt ut batterierna mot nya eller använd den speciellt avsedda AC-adaptern (ÁPT0615Z)

Är AC-adaptern rätt isatt?

Anslut AC-adaptern och strömkabeln ordentligt till strömuttaget på produkten, uttaget på AC-adaptern och till vägguttaget.

Använder du någon annan typ av AC-adaptern än den som rekommenderas? Att använda någon annan AC-adapter än den speciellt avsedda adaptern (APT0615Z) är väldigt farligt och kan orsaka överhettning eller skador på elkretsarna.

Är displayens ljusstyrka lämplig? Justera displayens ljusstyrka.

## Displayen har slagits av.

Har du aktiverat funktionen för automatiskt avstängning? Strömmen slås av automatiskt om du inte utför någon åtgärd inom 5 minuter. Försökte du utföra en åtgärd på fel sätt? Om du trycker på knapparna på fel sätt så slås displayen av under en kort stund.

#### Ingenting skrivs ut även om 🕞 har tryckts in.

| Har du matat in text?<br>Ingenting kan skrivas ut om du inte matar in text.                            |
|----------------------------------------------------------------------------------------------------|
| Syns det något meddelande på displayen?<br>Läs meddelandet och vidta lämpliga åtgärder.                |
| Är tejpen slut?<br>Installera en ny tejppatron.                                                        |
| Är batterierna slut?<br>Byt ut batterierna mot nya eller den speciellt avsedda AC-adaptern (APT0615Z). |
| Är luckan på baksidan öppen?<br>Justera tejppatronen och stäng luckan ordentligt.                      |
|                                                                                                    |

#### Tecknen skrivs inte ut på rätt sätt.

| Är tejppatronen rätt isatt?<br>Sätt i tejppatronen på rätt sätt.                                      |
|----------------------------------------------------------------------------------------------------|
| Är skrivarhuvudet smutsigt?<br>Rengör skrivarhuvudet.                                                 |
| Är batterierna slut?<br>Byt ut dem mot nya eller använd den speciellt avsedda AC-adaptern (APT0615Z). |
|                                                                                                    |

## Endast halva texten skrivs ut.

Är tejpen slut? Installera en ny tejppatron.

Är batterierna slut?

Byt ut dem mot nya eller använd den speciellt avsedda AC-adaptern (APT0615Z).

#### Den text som matats in är borta.

Raderade du texten? Om 🔄 + 👿 trycks in kommer texten på displayen att raderas.

Har du återställt produkten?

Om produkten återställs kommer all text som matats in att raderas.

Tog du bort batterierna eller AC-adaptern medan produkten var i drift? Om AC-adaptern eller batterierna togs bort under driften så kan texten raderas.

#### Jag kan inte sätta fast etiketten.

Tog du bort skyddspappret från baksidan? Ta bort skyddspappret från etikettens baksida och sätt fast den.

Försöker du sätta fast den på en smutsig yta eller på en plats med en ruggad vta?

, cu. Etiketten kanske inte fastnar på grund av materialet på det föremål som du försöker fästa den på eller på grund av miljömässiga betingelser.

#### OBS

Om problemen kvarstår efter att du utfört ovanstående åtgärder eller om du har några andra problem med produkten, kontaktar du Epson:s kundsupportcenter.

# Specifikationer

## Huvuddel

| nuvuduci         |                                                    |  |  |  |
|------------------|----------------------------------------------------|--|--|--|
| Mått             | Cirka 110 (B) x 170 (D) x 56 (H) (mm)              |  |  |  |
| Vikt             | /ikt Cirka 400 g (exklusive batterier, tejppatron) |  |  |  |
| Användningsmiliö |                                                    |  |  |  |

| Anvandningsmiljo |                      |                      |
|------------------|----------------------|----------------------|
|                  | Driftstemperatur     | 10 till 35 grader C  |
|                  | Förvaringstemperatur | -10 till 55 grader C |

#### Strömförsörjning

| _              |                |                                                                        |
|----------------|----------------|------------------------------------------------------------------------|
| AC-adapter Typ |                | APT0615Z2-1                                                            |
|                | Tillverkare    | Seiko Epson Corp.                                                      |
|                | Ineffekt       | AC 100-240 V, 0,3A, 50-60 Hz (endast dedikerad<br>adapter, strömkabel) |
|                | Uteffekt       | DC 6,5 V, 1,5 A                                                        |
|                | Total uteffekt | 10 W                                                                   |
| Batteri        | •              | Alkaliska batterier AA x 6                                             |

■ Tejpbredder som kan användas 4 mm, 6 mm, 9 mm, 12 mm, 18 mm